## T.C BURSA ULUDAĞ ÜNİVERSİTESİ HUKUK FAKÜLTESİ ÖĞRECİ OTURMA DÜZENİ WEB UYGULAMASI KULLANIM KILAVUZU (ÖĞRENCİ İÇİN)

Fakültemiz Öğrencileri Hangi Sınıf ve Sırada (Random) Sınavlara Gireceklerini Aşağıdaki Sırayı Takip Ederek Öğrenebilirler.

1- Hukuk Fakültesi Ana sayfasına Aşağıdaki Linkten Gireriz.

http://www.uludag.edu.tr/hukuk

2- Açılan Ana Sayfada Aşağıda İşaretli Olan Linke Tıklayınız.

| G | Yönerge ve Yönetmelikler | G | Öğrenci Otomasyon | G | Ukey                  | ଡ | Telefon Rehberi |
|---|--------------------------|---|-------------------|---|-----------------------|---|-----------------|
| ଡ | Ders İçerikleri          | ଡ | Akademik Takvim   | G | Öğr. Yer. Prog. (ÖYP) | G |                 |

3- İşaretli Linke Tıklayınca Aşağıdaki Ekranla Karşılaşacaksınız.

| Dersin Adı :       | Anayasa Hukuku + Anayasa Hukuku II | • |
|--------------------|------------------------------------|---|
| Öğrenci Numarası : | 5                                  |   |
|                    |                                    |   |

4- Bu Ekranda **Sınava Gireceğiniz Dersin Adını** Seçip, **"Öğrenci Numarası"** Kutusuna Numaranızı Girip **Sorgula** Butonuna Tıklayınız.

| Öğrenci Sınav Salonu Sorgulama Sayfası Dersin Adı : Anayasa Hukuku + Anayasa Hukuku II | Oturum Aç |
|----------------------------------------------------------------------------------------|-----------|
| Öğrenci Numarası :                                                                     |           |
| Sorgula Temizle<br>Öğrenci No                                                          |           |
| Öğrenci Adı                                                                            |           |
| Sira No : 1                                                                            |           |

Not: Sınav Oturma Düzeni Sınavdan 15 Dk. Önce Aktif Olacaktır.